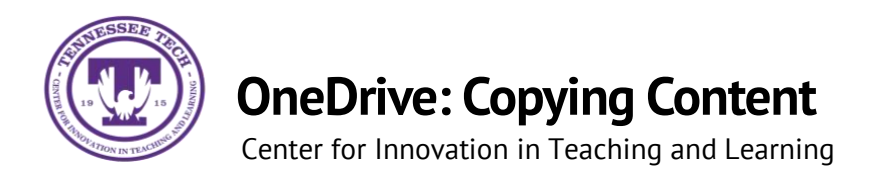

This document outlines the steps for how to copy files and folders in OneDrive.

## Copying

1. Locate the **File or Folder** you want to copy.

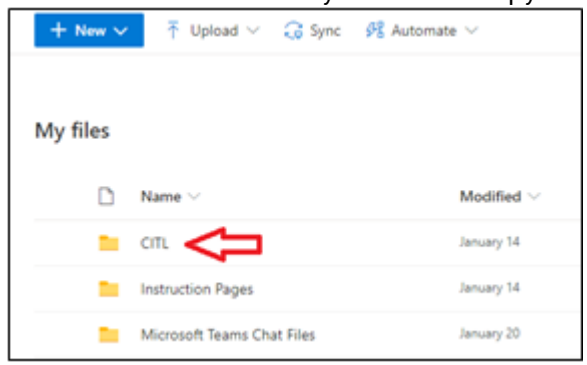

2. Hover the mouse over the file and select the **Show Action** button (three stacked dots).

| My f | iles |                   |      |                 |
|------|------|-------------------|------|-----------------|
|      | ۵    | Name $\sim$       |      | Modified $\vee$ |
| 0    | -    | CITL              | ie : | January 14      |
|      |      | Instruction Pages |      | January 14      |

3. Select Copy to.

| Share         |   |  |
|---------------|---|--|
| Copy link     |   |  |
| Manage access |   |  |
| Download      |   |  |
| Delete        |   |  |
| Move to       |   |  |
| Copy to       |   |  |
| Rename        |   |  |
| Automate      | > |  |
| Details       |   |  |

4. Select the **destination** 

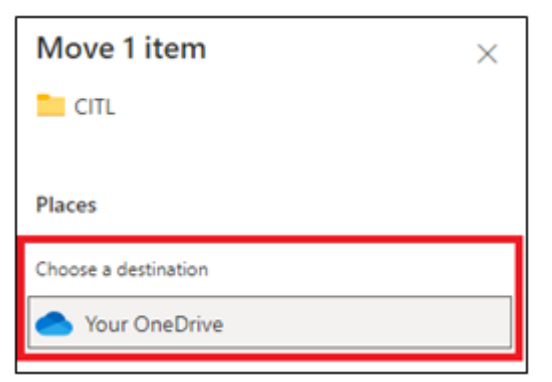

5. Select a **place** within the destination or **create a new folder.** Once in the final destination, select **Copy here.** 

| Copy 1 item                | $\times$ |  |  |  |  |
|----------------------------|----------|--|--|--|--|
| 📴 ΟΙΤΙ.                    |          |  |  |  |  |
|                            |          |  |  |  |  |
| Places Your OneDrive       |          |  |  |  |  |
| Choose a destination       |          |  |  |  |  |
| 👱 CITL                     |          |  |  |  |  |
| Instruction Pages          | ן כ      |  |  |  |  |
| Microsoft Teams Chat Files |          |  |  |  |  |
| New folder                 |          |  |  |  |  |
|                            |          |  |  |  |  |
| Copy here                  |          |  |  |  |  |
|                            |          |  |  |  |  |

\*\*Note: Copying a file/folder leaves a copy in the old destination and places a copy in the new destination.